Hallo Zusammen,

hier noch mal eine kleine Anleitung zum An- und Abmelden einer bestehenden Mannschaft. **Meldeschluss**: Luftdruck 31.07. / Feuerwaffen 31.01.

Die An- und Abmeldungen führt ihr in der Mannschaftsverwaltung durch, <u>https://www.rwk-onlinemelder.de/planung/club/nssvksv11</u> **Anmeldedaten** sind eure **Vereinsnummer** (11XXX) plus eurem persönlichen Passwort.

## Hinweise vorweg:

- Mannschaffen aus der Vorsaison, nehmen automatisch wieder teil.
- Eine Abmeldung muss bis zum Meldeschluss erfolgen-
- Wenn sich der Mannschaftsführer ändert, bitte nur die Mannschaftsdaten aktualisieren und nicht die Mannschaft löschen und wieder neu anlegen!!!
- Eine neu angelegte Mannschaft startet immer unten, entsprechend der RWK-Ordnung.
- Nach der Anmeldung befindet man sich auf der Übersichtsseite. Auf der rechten Seite sieht man als erstes die RWKs und deren Meldetermine.

Auf der **linken Seite** befindet sich die Mannschaftsübersicht, mit den Mannschaften aus der vorherigen Saison. **HINWEIS!!!** Die Mannschaften, die auch schon in der vorherigen Saison teilgenommen haben, sind automatisch wieder gemeldet.

Eine neue Mannschaft kann über "Mannschaft hinzufügen" angelegt werden.

| Test Achim Walthe          | er e.V Kreisschüf      | zenverband | Gifhorn           |                |                  |                         |
|----------------------------|------------------------|------------|-------------------|----------------|------------------|-------------------------|
| Mannschaftsübersicht       |                        |            | Meldeschluss      | Vereinsdaten   | Mannschaftsdaten | Mannschaftsschießstätte |
| 💦 Mannschaft hinzufügen    |                        |            | RWK               |                | Meldest          | art Meldeschluss        |
| Mannschaft                 | Mannschaftsführer      |            | LP 21/22 Kreislig | ja             | 01.02.20         | 21 31.07.2021           |
| LG Auflage 21/22 Kreisliga | 1 Ernst Stravo Blofeld | Bestätigt  | LP 21/22 Kreiskl  | asse           | 01.02.20         | 21 31.07.2021           |
| LG Auflage 21/22 Kreisliga | 3 Karl Stromberg       | Bestätigt  | LG 21/22 Kreisli  | ga             | 01.02.20         | 21 31.07.2021           |
|                            |                        |            | LG 21/22 Kreisk   | lasse          | 01.02.20         | 21 31.07.2021           |
|                            |                        |            | LG 21/22 Kreisk   | lasse lunioren | 01 02 20         | 21 31 07 2021           |

2. Zuerst muss eine Disziplin ausgewählt werden, in der die Mannschaft antreten soll. Der Mannschaftsname besteht immer aus dem Vereinsnamen und einer Zahl, die selbst gewählt werden kann.

**Schießtage und -zeiten** kann ignoriert werden, da dies beim RWK auf Kreisebene keine Anwendung findet.

Ansonsten werden hier noch die Daten des Mannschaftsführers eingetragen, damit dieser später, auch durch die anderen Mannschaften kontaktiert, werden kann.

**WICHTIG!!!** Nur echte Kontaktdaten und keine "Fantasie-Adressen" z.B. 123@abc.de oder 01234/56789. Kam leider schon vor.

Nach dem Klicken auf "**Speichern**" schließt sich das Fenster nicht automatisch. Das Fenster kann durch Klicken auf das X oben rechts geschlossen werden.

| Μ | annschaft hinzufü | gen                |   |             |                 | × |
|---|-------------------|--------------------|---|-------------|-----------------|---|
|   | MANNSCHAFT        |                    |   | MANNSCHAFTS | SFÜHRER         |   |
|   | Disziplin         | LP 21/22 Kreisliga | ~ | Nachname    | Test            | ] |
|   | Mannschaftsname   | Test 2021 e.V.     | 1 | Vorname     | Testmatthias    | ] |
|   | Schießtag         | Montag             | ~ | Telefon     | 123             |   |
|   | Schießzeit        | 23:20              | O | Handy       |                 | ] |
|   |                   |                    |   | Email       | 123@gmail.com   | ] |
|   |                   |                    |   | Straße      | Test 1          | ] |
|   |                   |                    |   | PLZ Ort     | 38547 Calberlah | ] |
|   |                   |                    |   |             |                 |   |
|   |                   | Speichern          |   |             | Zurücksetzen    |   |

 Durch Klicken, auf der linken Seite, auf den jeweiligen Mannschaftsnamen (nicht die Bestätigen Schaltfläche), werden auf der rechten Seite die Mannschaftsdaten aufgerufen. Hier können noch einmal die Daten des Mannschaftsführers geändert werden. Die "Setzliste / Mannschaftsaufteilung" benötigen wir bei unserem RWK nicht.

| Test 2021 e.V K                             | reisschützenverband Gifhor     | 1 |              |                    |                |              |                 |
|---------------------------------------------|--------------------------------|---|--------------|--------------------|----------------|--------------|-----------------|
| Mannschaftsübersicht                        |                                |   | Meldeschluss | Vereinsdaten       | Mannschaftsdat | en Mannschaf | ftsschießstätte |
| <b>X</b> <sup>+</sup> Mannschaft hinzufügen |                                |   | Schießtag    | Montag             | ✓ Schießzeit   | 23:20 🖸      | Î               |
| Mannschaft                                  | Mannschaftsführer              |   | Vorname      | Testmatthias       | Nachname       | Test         |                 |
| LP 21/22 Kreisliga                          | 1 lestmatthias lest Bestätigen |   | Telefon      | 123                |                |              |                 |
|                                             |                                |   | Handy        |                    |                |              |                 |
|                                             |                                |   | Email        | 123@gmail.cor      | n              |              |                 |
|                                             |                                |   | Straße       | Test 1             |                |              |                 |
|                                             |                                |   | PLZ Ort      | 38547 Calberla     | h              |              |                 |
|                                             |                                |   | Kommentar    |                    |                |              |                 |
|                                             |                                |   |              | Speichern          | Zurücks        | etzen        |                 |
|                                             |                                |   | 🙎 Setzi      | iste / Mannschafts | aufstellung    |              |                 |

4. Sofern nun alle Daten korrekt sind, klickt ihr auf die orange Schaltfläche "Bestätigen". Die Schaltfläche wird dadurch grün und gibt dem RWK-Leiter den Hinweis, dass die Mannschaftsplanung für diese Mannschaft abgeschlossen ist.

Hinweis! Bis zum Meldeschluss des jeweiligen RWKs kann die Mannschaft immer wieder bearbeitet werden.

| Mannschaftsführer              |
|--------------------------------|
| 1 Testmatthias Test Bestätigen |
|                                |
|                                |
| Mannschaftsführer              |
| 1 Testmatthias Test Bestätigt  |
|                                |

## 5. Mannschaft Abmelden

Wenn die Mannschaft **abgemeldet** werden soll, dann muss bei der entsprechenden Mannschaft der "**Haken**" aus dem "**Kontrollkästchen**" **rausgenommen** werden. Wird der Haken, bis zum Meldeschluss, nicht entfernt, wird die Mannschaft zum RWK eingeplant und das Startgeld wird fällig.

| Mannschaftsübersicht  |                                         |
|-----------------------|-----------------------------------------|
| Mannschaft hinzufügen | Mannschaftsführe Abmelden               |
| LP 2023 Kreisliga     | 7 Garnett-Aaron C<br>Stemler Bestätigen |

Wenn die Ansicht so aussieht, habt ihr die Mannschaft erfolgreich abgemeldet.

| Mannschaftsübersicht  |                                |  |
|-----------------------|--------------------------------|--|
| Mannschaft hinzufügen | Mannschaftsführer              |  |
| LP 2023 Kreisliga     | 7 Garnett-Aaron O<br>Stemler O |  |

# Der Haken entscheidet somit über An- oder Abmeldung!

6. Nach dem Meldeschluss erfolgt die Gruppeneinteilung durch die RWK-Leiter. In dieser Phase werden die abgemeldeten Mannschaften aus den Gruppen entfernt.

Im Anschluss erscheint dann ein "**Löschen**" neben der Mannschaft. Jetzt kann die Mannschaft vollständig gelöscht werden.

| Mannschaftsübersicht  |                                      |
|-----------------------|--------------------------------------|
| Mannschaft hinzufügen | Mannschaftsführer                    |
| LP 2023 Kreisliga     | 7 Garnett-Aaron O<br>Stemler Löschen |

Der Löschvorgang wird dann durch ein weiteres bestätigen mit "Ok" abgeschlossen.

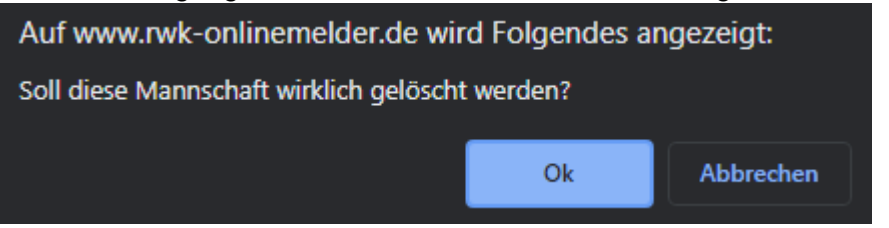